## How to Save a Document in PDF File Format Using Mac

When applying for a position at LHSC, all document attachments such as resume and cover letter must be uploaded using a PDF file format. To save an existing MAC document as a PDF file format, please following these instructions:

- 1. Open the document that you want to save as a PDF file.
- 2. Click on the File menu or use the keyboard shortcut Command+P.
- 3. The Print Dialogue page will open and show the PDF controls in the lower-left corner.

| Printer:                                                                                                    | Solution Brother HL-2170W serie | s 📀                   |
|----------------------------------------------------------------------------------------------------|---------------------------------|-----------------------|
| Presets:                                                                                                    | Default Settings                |                       |
|                                                                                                    | Copies & Pages                  | 0                     |
|                                                                                                    | 0                               |                       |
|                                                                                                    | Copie                           | es: 1                 |
| Notes - West Stage part of Michael<br>Michael - Michael - Stage and Stage and Stage - Stage - Sta |                                 | Collated              |
|                                                                                                    | Page                            | S:                    |
| <ul> <li>An encoder a field</li> <li>An encoder a second state of a second state of a second s</li></ul>  |                                 | All                   |
|                                                                                                    | - 10                            | Current Page          |
| en en en en en en en en en en en en en e                                                                                                    | - /0                            | Selection             |
|                                                                                                    |                                 | From: 1               |
| Second State and State and State        | ==                              |                       |
|                                                                                                    | - /                             | to: 1                 |
|                                                                                                    |                                 | Page Range            |
|                                                                                                    |                                 |                       |
|                                                                                                    | Ent                             | er page numbers and/  |
|                                                                                                    | or                              | bage ranges separated |
|                                                                                                    | by                              | commas (e.g. 2, 5-8)  |
|                                                                                                    |                                 |                       |
| 1 6                                                                                                    |                                 |                       |
| how Quick P View                                                                                                    |                                 |                       |
|                                                                                                    |                                 |                       |
|                                                                                                    |                                 |                       |

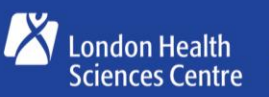

1.

Children's Hospital

## Great people. Great care.

4. Click on the blue down arrow to access the PDF menu of options. Click on **Save as PDF**.

| 🗹 S | how Quick Preview               |              |
|-----|---------------------------------|--------------|
|     | Open PDF in Preview             |              |
|     | Save as PDF                     |              |
| ?   | Save as PostScript              | Cancel Print |
|     | Add PDF to iBooks               |              |
|     | Mail PDF                        |              |
|     | Save PDF to Web Receipts Folder |              |
| _   | Send PDF via Messages           |              |
|     | Edit Menu                       |              |

5. Provide the name of the document and any other identifying information that will assist you in finding the PDF document in the future.

| Title:    | B's Book         |
|-----------|------------------|
| Author:   | Matt Klein       |
| Subject:  |                  |
| Keywords: |                  |
|           | Security Options |

6. Please ensure that you <u>do not upload a password-protected document</u> when applying to a position at LHSC. If you do upload a password-protected document, the Recruitment team member will not be able to open it and will not consider your application any further for the position that you have applied to.

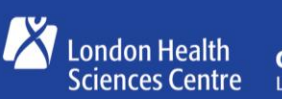

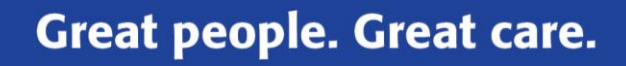